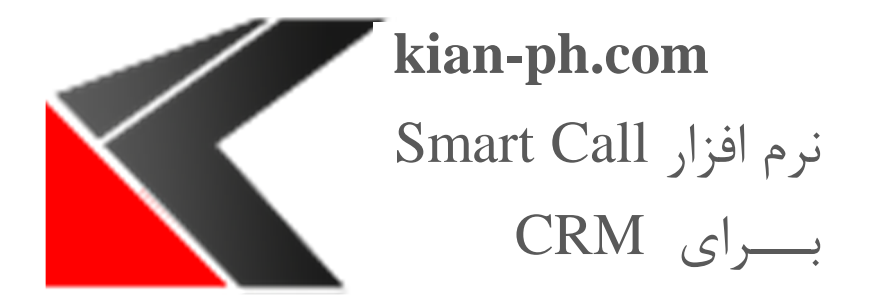

# Smart Call Server MS CRM برای

راه اندازی Server

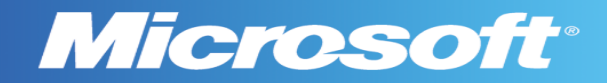

#### 1- اطلاعات عمومي

قبل از نصب Smart Call Server برای MS CRM، این مطلب را خوانده و مراحل را دنبال نمایید.

#### 2- مخاطبان مورد نظر

این راهنما برای مدیران سیستم که با وظایف اداری زیر آشنا هستند در نظر گرفته شده است:

- نگهداری و پیکربندی پایگاه داده SQL Server
- نگهداری و پیکربندی IIS بر اساس وب سایت یا برنامه های کاربردی
  - نگهداری و پیکربندی یک سرور Microsoft CRM

این راهنما حاوی اطلاعات مهمی در مورد راه اندازی و پیکربندی Smart Call Client می باشد. 3- پیش نیاز ها

#### Microsoft .NET Framework 4.5 - 3.1

نسخه Microsoft .NET Framework 4.5 مورد نیاز است.

3.2- پشتيبانی از سيستم عامل ها

- Windows 8 32//64bit •
- Windows 7 32/64bit •
- Windows Server 2008R2 •

4- نرم افزار Smart Call Server

شما باید Smart Call Server را بر روی سیستم عاملی نصب نمایید که MS CRM را پشتیبانی می کند و قابلیت اتصال به MS CRM را داشته باشد.

در هنگام اجرا شما باید حداقل یک OU را برای اتصال Smart Call Server به CRM مشخص نمایید.

kian-ph.com

1

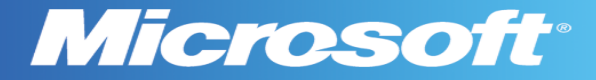

#### 4.1- راه اندازی سرویس Smart Call

به طور خود کار پس از اجرای نرم افزار، سرویس Smart Call راه اندازی می شود. همچنین می توان برای راه اندازی سرویس Smart Call به طور دستی، از منوی Service گزینه Start Service را انتخاب نمایید.

| 🍎 KTI Server Man                                                                                                    | agement                                                                                                    |                                                                                                    |          |
|----------------------------------------------------------------------------------------------------|----------------------------------------------------------------------------------------------------|----------------------------------------------------------------------------------------------------|----------|
|                                                                                                    | ţ                                                                                                    | $\mathbf{E}$                                                                                                    |          |
| Service                                                                                                    | Settings                                                                                                    | Exit                                                                                                    |          |
| Start Service                                                                                                    |                                                                                                    |                                                                                                    |          |
| Stop Service           6/8/2015 11           6/8/2015 11           6/8/2015 10           6/8/2015 10           6/8/2015 10           6/8/2015 10           6/8/2015 10           6/8/2015 10           6/8/2015 10           6/8/2015 10           6/8/2015 10           6/8/2015 10           6/8/2015 10           6/8/2015 10 | pped succ<br>Message Received F<br>Client Connected<br>Client Dissconnected<br>Message Received F<br>Client Connected<br>Message Received F<br>Client Connected | :essfully.<br>rom 192.168.1.33:58513 : {"DataTyp<br>rom 192.168.1.106:7840 : {"DataTyp<br>rom 192.168.1.106:7834 : {"DataTyp |          |
| Client Connected                                                                                                    |                                                                                                    |                                                                                                    | <u> </u> |
|                                                                                                    |                                                                                                    |                                                                                                    | <b>v</b> |
|                                                                                                    | Pow                                                                                                    | vered by Kianpardaz V2.1                                                                                                    |          |

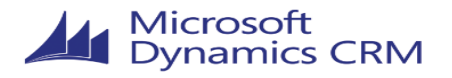

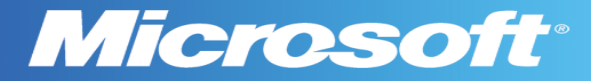

### Smart Call متوقف كردن سرويس 4.2

برای متوقف کردن سرویس Smart Call به طور دستی، از منوی Service گزینه Stop Service را انتخاب نمایید.

| 🍎 KTI Server Mai                                                                                                    | nagement                                                                                                    |                                                 |          |
|----------------------------------------------------------------------------------------------------|----------------------------------------------------------------------------------------------------|-------------------------------------------------|----------|
| $\bigcirc$                                                                                                    | ₹Ĵ}                                                                                                    | $\rightarrow$                                   |          |
| Service                                                                                                    | Settings                                                                                                    | Exit                                            |          |
| Start Service                                                                                                    |                                                                                                    |                                                 | <b>_</b> |
| Stop Service           6/8/2015 11           6/8/2015 11           6/8/2015 11           6/8/2015 11           6/8/2015 11           6/8/2015 11           6/8/2015 11           6/8/2015 11           6/8/2015 11 | ected<br>Client Connected<br>Service started succe<br>Service started succe<br>License Accepted > M<br>Check license. | essfully.<br>essfully<br>Max Total Clients : 10 |          |
| 6/8/2015 11                                                                                                    | Service initialization s                                                                                              | tarted                                          | <b>~</b> |
| Client Connected                                                                                                    |                                                                                                    |                                                 | ×        |
|                                                                                                    | Pow                                                                                                    | vered by Kianpardaz V2.1                        |          |

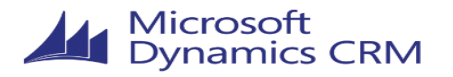

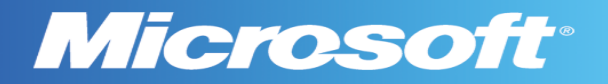

#### 4.3- تنظيمات

| 🍎 KTI Server Ma                    | anagement 📃 🖂 🗙                                                           |
|------------------------------------|---------------------------------------------------------------------------|
| $\triangleright$                   | £; €                                                                      |
| Service                            | Settings Exit                                                             |
| Date                               | Message                                                                   |
| 6/8/2015 11                        | Client Connected                                                          |
| 6/8/2015 11<br>() 6/8/2015 11      | Client Connected<br>Service started successfully.                         |
| (i) 6/8/2015 11<br>(i) 6/8/2015 11 | Service started successfully<br>License Accepted > Max Total Clients : 10 |
| 6/8/2015 11                        | Check license                                                             |
| Client Connected                   |                                                                           |
|                                    |                                                                           |
|                                    | ×                                                                         |
|                                    | Powered by Kianpardaz V2.1                                                |

فایل نصبی Smart Call Client را اجرا نمایید. پنجره زیر ظاهر خواهد شد.

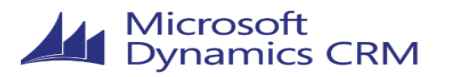

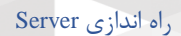

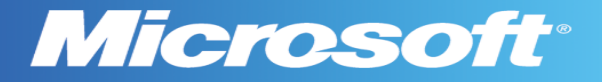

## 4.4- شروع تنظيمات

گرینه Setting را از منوی Setting انتخاب نمایید.

| 🍎 KTI Server Ma                                                                                                    | nagement                                                                                                    |                        |          |
|----------------------------------------------------------------------------------------------------|----------------------------------------------------------------------------------------------------|------------------------|----------|
| $\bigcirc$                                                                                                    | Ę                                                                                                    | €                      |          |
| Service                                                                                                    | Settings                                                                                                    | Exit                   |          |
| Date<br>6/8/2015 11<br>6/8/2015 11<br>6/8/2015 10<br>6/8/2015 10<br>6/8/2015 10<br>6/8/2015 10<br>6/8/2015 10<br>6/8/2015 10 | Check License.<br>Settings<br>Client Connected<br>Client Dissconnected<br>Message Received Fro<br>Client Connected<br>Message Received Fro<br>Client Connected |                        |          |
| 6/8/2015 10<br>Client Connected                                                                                              | Client Dissconnected                                                                                                    |                        | <b>•</b> |
|                                                                                                    | Powe                                                                                                    | red by Kianpardaz V2.1 |          |

#### 4.5- پیکربندی OU جدید

در پنجره باز شده گزینه New Configuration را انتخاب نمایید.

| 🔡 Sett | ingsForm     |       |              |      | ×      |
|--------|--------------|-------|--------------|------|--------|
|        | Organization |       | Entities     | Edit | Delete |
|        |              |       |              |      |        |
|        |              |       |              |      |        |
|        |              |       |              |      |        |
|        |              |       |              |      |        |
|        |              |       |              |      |        |
|        |              |       |              |      |        |
|        |              |       |              |      |        |
|        |              |       |              |      |        |
|        |              |       | e e          |      |        |
|        |              | New C | onfiguration | ·    |        |

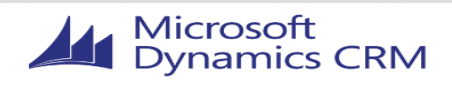

راه اندازی Server

**Microsoft**<sup>®</sup>

IP سرور را انتخاب نمایید و اطلاعات کاربری خود را با پر کردن قسمت Domain ، Username و Password و یا انتخاب تیک گزینه Use default credential اضافه کنید.

حال گزینه Retrieve All Organization را انتخاب نمایید و سپس OU مورد نظر خود را انتخاب کرده و دکمـه Confirm را فشار دهید.

| 🖁 Settings                           |                  | × □ ×                                                             |
|--------------------------------------|------------------|-------------------------------------------------------------------|
| - Select your crm type -             |                  |                                                                   |
| <ul> <li>Standard (Onprer</li> </ul> | nise) 🔿 IFD (Hos | sted) O CRM Online O Office 365                                   |
|                                      | , ,              |                                                                   |
| CRM Discovery Service                |                  |                                                                   |
| http:// 💌 192                        | 2.168.1.33       |                                                                   |
|                                      |                  |                                                                   |
| Login Credentials                    |                  |                                                                   |
| Use Default Cred                     | entails _        |                                                                   |
| Username                             |                  | Domain Password                                                   |
|                                      |                  | Betrive Organizations                                             |
| Organizations                        |                  |                                                                   |
| Friendly Name                        | Unique name      | Service URL                                                       |
| kian                                 | kian             | http://192.168.1.33/kian/XRMServices/2011/Organization.svc        |
| farsi                                | farsi            | http://192.168.1.33/farsi/XRMServices/2011/Organization.svc       |
| Callingcard                          | Callingcard      | http://192.168.1.33/Callingcard/XRMServices/2011/Organization.svc |
|                                      |                  |                                                                   |
|                                      |                  |                                                                   |
|                                      |                  |                                                                   |
|                                      |                  | Confirm 🔁 Cancel                                                  |
| Use this form for settings           |                  |                                                                   |

| 🔡 Set | tingsForm    |               |      | ×      |
|-------|--------------|---------------|------|--------|
|       | Organization | Entities      | Edit | Delete |
| ►     | Callingcard  | Entities      | Edit | Delete |
|       |              |               |      |        |
|       |              |               |      |        |
|       |              |               |      |        |
|       |              |               |      |        |
|       |              |               |      |        |
|       |              |               |      |        |
|       |              |               |      |        |
|       | New          | Configuration | n    | Close  |

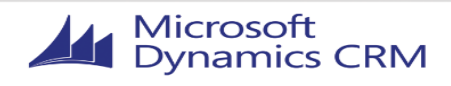

## **Microsoft**<sup>®</sup>

### **Smart Call Client موجودیت های OU برای نمایش در OU عمایت موجودیت ا**

از پنجره Settings Form گزینه Entities را انتخاب نمایید.

| 🔡 Set | tingsForm    |                   |      | ×      |
|-------|--------------|-------------------|------|--------|
|       | Organization | Entities          | Edit | Delete |
| Þ     | Callingcard  | Entities          | Edit | Delete |
|       |              |                   |      |        |
|       |              |                   |      |        |
|       |              |                   |      |        |
|       |              |                   |      |        |
|       |              |                   |      |        |
|       |              |                   |      |        |
|       |              |                   |      |        |
|       |              | New Configuration | n    | Close  |

در این قسمت می توانید مشخص کنید که کدام موجودیت ها باید توسط CTI جستجو شوند و در Smart Call در این قسمت می توانید مشخص کنید که کدام موجودیت ها باید توسط CTI جستجو شوند.

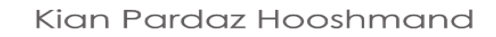

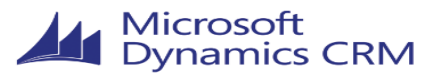

## **Microsoft**<sup>®</sup>

#### GetEnitiesForm

#### ✓ Yes , Please change config for me

| Na | me of the Button : Call Number |        |              |             |           |
|----|--------------------------------|--------|--------------|-------------|-----------|
|    | Display Name 🔺                 | Select | Is Activity? | View Fields | Relations |
| V  |                                |        |              |             |           |
| 1  | Account                        |        |              | Fields      | Relations |
| 2  | accountleads                   |        |              | Fields      | Relations |
| 3  | Activity                       |        |              | Fields      | Relations |
| 4  | Activity Party                 |        |              | Fields      | Relations |
| 5  | Address                        |        |              | Fields      | Relations |
| 6  | Announcement                   |        |              | Fields      | Relations |
| 7  | Annual Fiscal Calendar         |        |              | Fields      | Relations |
| 8  | Appointment                    |        |              | Fields      | Relations |
| 9  | Article                        |        |              | Fields      | Relations |
| 10 | Article Comment                |        |              | Fields      | Relations |
| 11 | Article Template               |        |              | Fields      | Relations |
| 12 | Attachment                     |        |              | Fields      | Relations |
| 13 | Attribute Map                  |        |              | Fields      | Relations |
| 14 | Auditing                       |        |              | Fields      | Relations |
| 15 | Bulk Operation Log             | n Log  |              | Fields      | Relations |
| 16 | Business Unit                  |        |              | Fields      | Relations |
|    |                                |        |              | OK          | Cancel    |

اگر شما یک Entity را انتخاب کنید با فعال کردن Check Box و انتخاب دکمـه Field، پنجـره زیـر ظـاهر مـی شود:

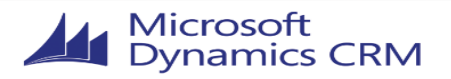

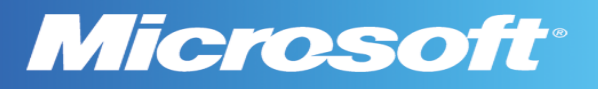

|                                   | ан <i>с</i> а                                                                                                    |                    |      |   |      |        |                        |              |      |        |          |        |
|-----------------------------------|----------------------------------------------------------------------------------------------------|--------------------|------|---|------|--------|------------------------|--------------|------|--------|----------|--------|
| Select                            | Select fileds for entity : account                                                                                                    |                    |      |   |      |        |                        |              |      |        |          |        |
| Specify t                         | Specify the details on how this entity shoud be treated:                                                                                                    |                    |      |   |      |        |                        |              |      |        |          |        |
| Phone#<br>Details :<br>Call Title | Phone# : Check the attributes, that contains phone numbers and shoud be used by KTI<br>Details : Specify the columns , that shoud be shown in the details section of a call<br>Call Title : Sepcify one attribute , that will be used as ther headline of a call |                    |      |   |      |        |                        |              |      |        |          |        |
| 🗖 Sear                            | □ Search in this Entity on incoming calls                                                                                                    |                    |      |   |      |        |                        |              |      |        |          |        |
| 🗌 Activ                           | vate dialing out on this                                                                                                    | entity             |      |   |      |        |                        |              |      |        |          |        |
| Advance                           | d Fields                                                                                                    |                    |      |   |      |        |                        |              |      |        |          |        |
|                                   | Logical Name 🔺                                                                                                    | Display Name       | Sort | • | Call | Titles | Phones Details Form Pa | ameters      |      |        |          |        |
| V                                 |                                                                                                    |                    |      |   |      |        | Logical Name           | Display Name | Sort | Туре   | Delete 🔺 |        |
| 1                                 | accountcategoryc                                                                                                    | Category           | 2    |   |      | V      |                        |              |      |        |          |        |
| 2                                 | accountcategoryc                                                                                                    | accountcategory    | 147  |   | 1    | ►      | name                   | Last Name    | 22   | String | Delete   |        |
| 3                                 | accountclassificat                                                                                                    | Classification     | 11   |   |      |        |                        |              |      |        |          |        |
| 4                                 | accountclassificat                                                                                                    | accountclassificat | 140  |   |      |        |                        |              |      |        |          |        |
| 5                                 | accountid                                                                                                    | Account            | 1    |   |      |        |                        |              |      |        |          |        |
| 6                                 | accountnumber                                                                                                    | Account Number     | 23   |   |      |        |                        |              |      |        |          |        |
| 7                                 | accountratingcode                                                                                                    | Account Rating     | 8    |   |      |        |                        |              |      |        |          |        |
| 8                                 | accountratingcod                                                                                                    | accountratingcod   | 138  |   |      |        |                        |              |      |        |          |        |
| 9                                 | address1_addressid                                                                                                    | Address 1: ID      | 73   | • |      |        |                        |              |      |        |          |        |
| Stat                              | StatusCode Value : Active InActive                                                                                                    |                    |      |   |      |        |                        |              |      |        |          |        |
|                                   |                                                                                                    |                    |      |   |      |        |                        |              |      | 0      | K        | Cancel |

در این پنجره شما می توانید مشخص کنید که کدام Filed ها در چه قسمتی از Smart Call Client نمایش داده شوند.

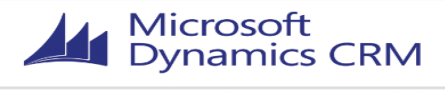

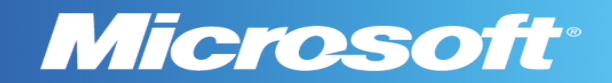

راه اندازی Server

#### OU ويرايش تنظيمات -4.7

گزینه Edit را از پنجره Settings Form انتخاب نمایید.

| 🔛 Set | tingsForm    |                   |      | ×      |
|-------|--------------|-------------------|------|--------|
|       | Organization | Entities          | Edit | Delete |
| ۱.    | Callingcard  | Entities          | Edit | Delete |
|       |              |                   |      |        |
|       |              |                   |      |        |
|       |              |                   |      |        |
|       |              |                   |      |        |
|       |              |                   |      |        |
|       |              |                   |      |        |
|       |              |                   |      |        |
|       | [            | New Configuration | n    | Close  |

در این پنجره شما می توانید تنظیمات OU مورد نظر خود را تغییر داده و دکمه Confirm را انتخاب نمایید.

| 🔜 Settings                                                    |         |
|---------------------------------------------------------------|---------|
| Select your crm type                                          |         |
| Standard (Onpremise) C IFD (Hosted) C CRM Online C Office 365 |         |
| CRM Discovery Service                                         |         |
| http:// 💌 192.168.1.33                                        | <u></u> |
| Cogin Credentials                                             |         |
| Use Default Credentails -                                     |         |
| Username Domain Password                                      | j       |
| Retrive Organizations                                         |         |
| Organizations                                                 |         |
| Friendly Name Unique name Service URL                         |         |
|                                                               |         |
|                                                               |         |
|                                                               |         |
| Confirm 🤤 Cancel                                              |         |
| Use this form for settings                                    |         |

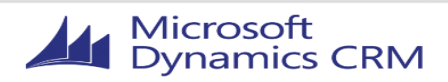

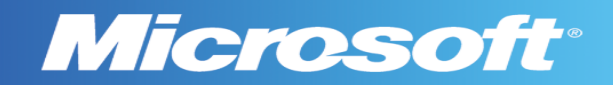

#### 0U حذف كردن 4.8-

| 🛃 SettingsForm 🛛 🗙 |              |                  |      |        |  |  |
|--------------------|--------------|------------------|------|--------|--|--|
|                    | Organization | Entities         | Edit | Delete |  |  |
| Þ                  | Callingcard  | Entities         | Edit | Delete |  |  |
|                    |              |                  |      |        |  |  |
|                    |              |                  |      |        |  |  |
|                    |              |                  |      |        |  |  |
|                    |              |                  |      |        |  |  |
|                    |              |                  |      |        |  |  |
|                    |              |                  |      |        |  |  |
|                    |              |                  |      |        |  |  |
|                    | [            | New Configuratio | n    | Close  |  |  |

گزینه delete را از پنجره Settings Form انتخاب نمایید.

#### 5- لايسنس

محصول همراه با لایسنس مورد نیاز مشتری می باشد. لایسنس نرم افزار به طور پـیش فـرض یـک Server و ده Client می باشد.

### 5.1- بررسي لايسنس

برای بررسی لایسنس از منوی Setting مربوط به نرم افزار Smart Call Server گزینه Check License را انتخاب نمایید.

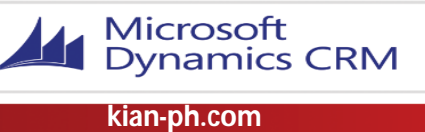

راه اندازی Server

## **Microsoft**<sup>®</sup>

| 🍎 KTI Server Ma                                                                                                    | nagement      |     |    |          |  |  |  |
|----------------------------------------------------------------------------------------------------|---------------|-----|----|----------|--|--|--|
| $\bigcirc$                                                                                                    | ₹Ç}           | ſ   |    |          |  |  |  |
| Service                                                                                                    | Settings      | Exi | it |          |  |  |  |
| Date                                                                                                    | Check License |     |    | <b></b>  |  |  |  |
| i) 6/8/2015 11           Settings           B.1.33:58513 : {"DataTyp             i) 6/8/2015 11           Client Connected               i) 6/8/2015 10           Client Dissconnected               i) 6/8/2015 10           Client Dissconnected               i) 6/8/2015 10           Message Received From 192.168.1.106:7840 : {"DataTyp             i) 6/8/2015 10           Client Connected             i) 6/8/2015 10           Client Connected             i) 6/8/2015 10           Client Connected             i) 6/8/2015 10           Client Connected             i) 6/8/2015 10           Message Received From 192.168.1.106:7834 : {"DataTyp             i) 6/8/2015 10           Client Connected |               |     |    |          |  |  |  |
| 6/8/2015 10 Client Dissconnected                                                                                                    |               |     |    |          |  |  |  |
| Client Connected                                                                                                    |               |     |    | <b>▲</b> |  |  |  |
| Powered by Kianpardaz V2.1                                                                                                    |               |     |    |          |  |  |  |

پس از چند ثانیه لایسنس شما بررسی شده و پیغامی مبنی بر درست بودن یا نبودن لایسنس شما ظاهر خواه د شد.

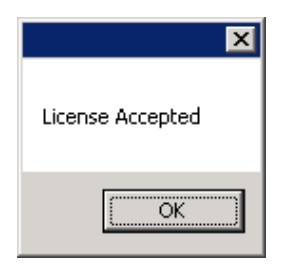

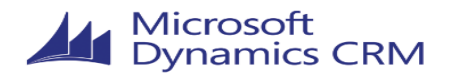